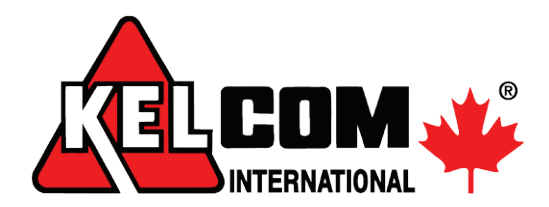

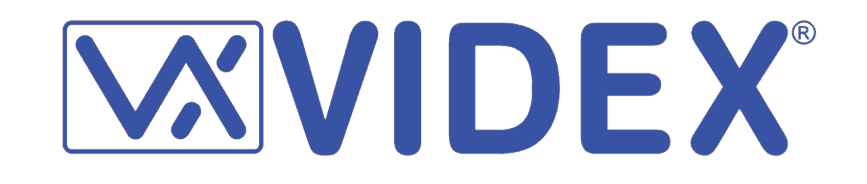

## Videotelefony série 6x00 s paměťovým modulem

(Série 6200, 6300, 6400)

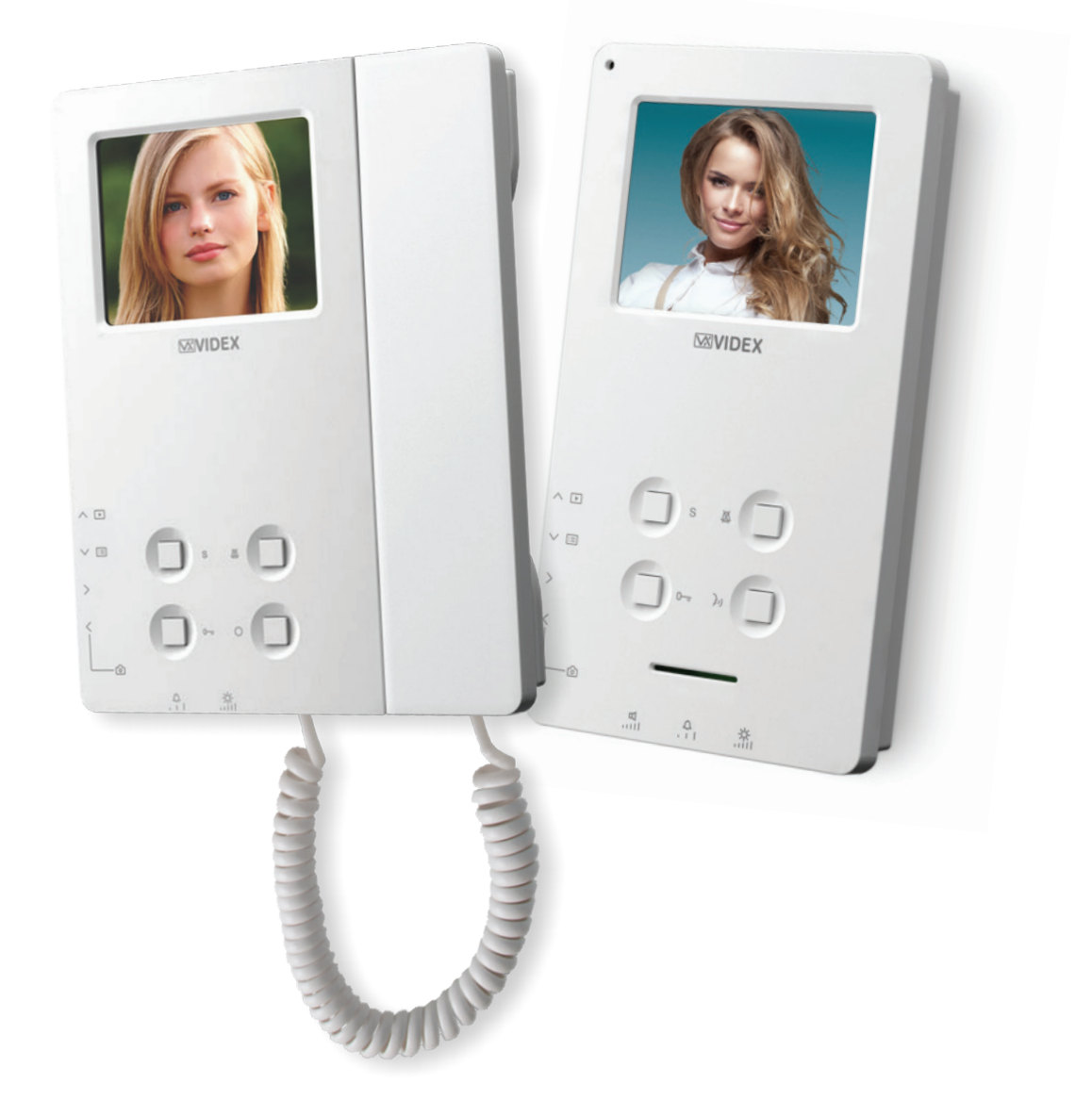

#### *Kelcom Int., spol. s r.o.* Tomkova 142, 500 03 Hradec Králové tel.: +420 495 513 886 fax: +420 495 513 882 info@kelcom.cz www.kelcom.cz

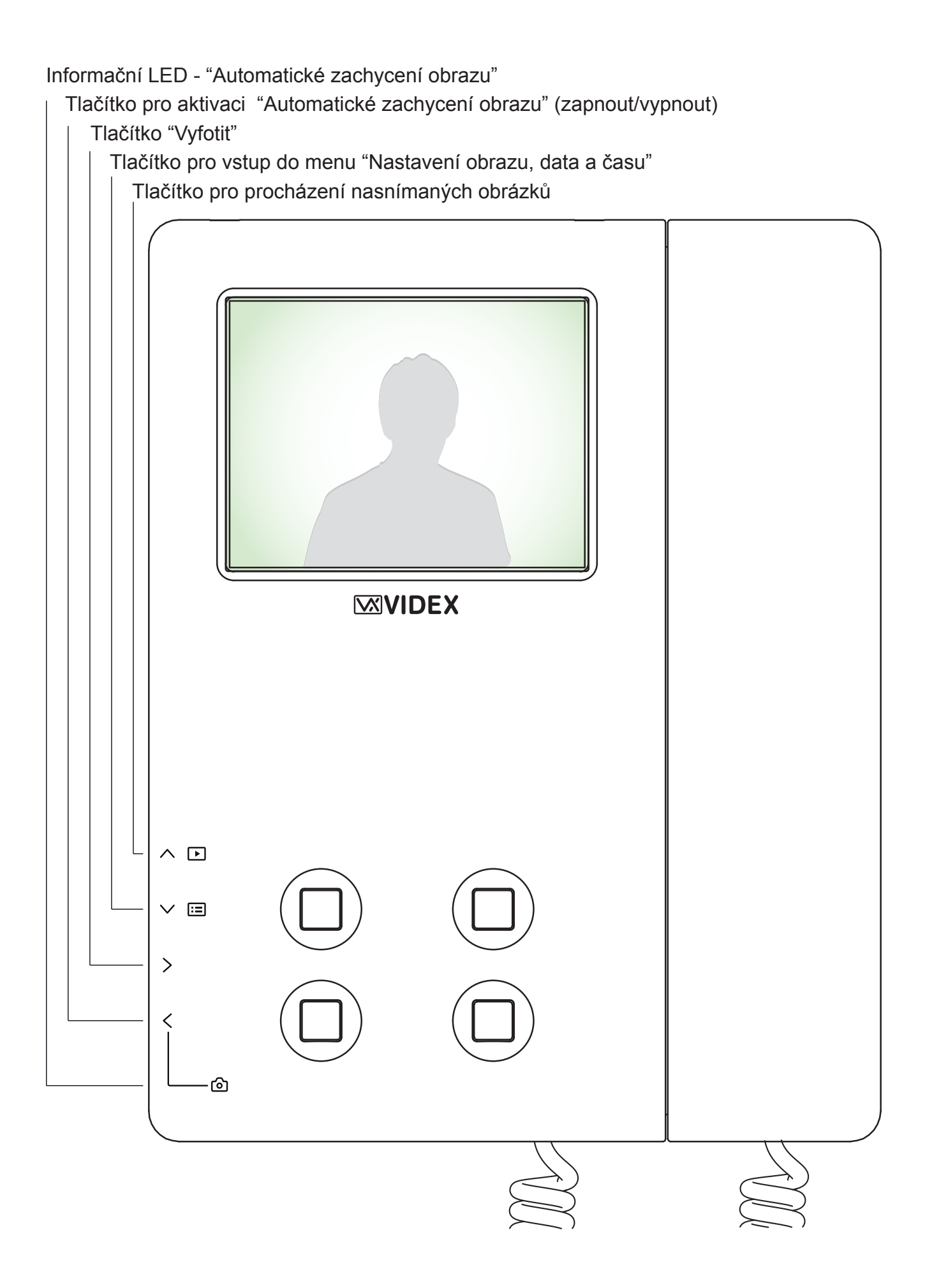

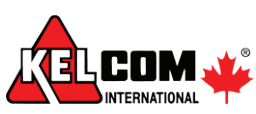

Videotelefon s paměťovým modulem obsahuje 4 přídavná tlačítka a jednu stavovou LED. Pokud je videotelefon zapnutý (na telefonu probíhá hovor/zpětné monitorování), na obrazovce bude vidět krom snímaného prostoru také datum a čas a funkční tlačítka ve formě OSD menu (Obr.1). OSD menu po několika sekundách zmizí (Obr.2).

Pro opětovné zobrazení menu stačí stisknout libovolné tlačítko pro ovládání paměťového modulu (na straně přístroje), tlačítka mají přiřazené funkce, jak je zobrazeno na Obr.1.

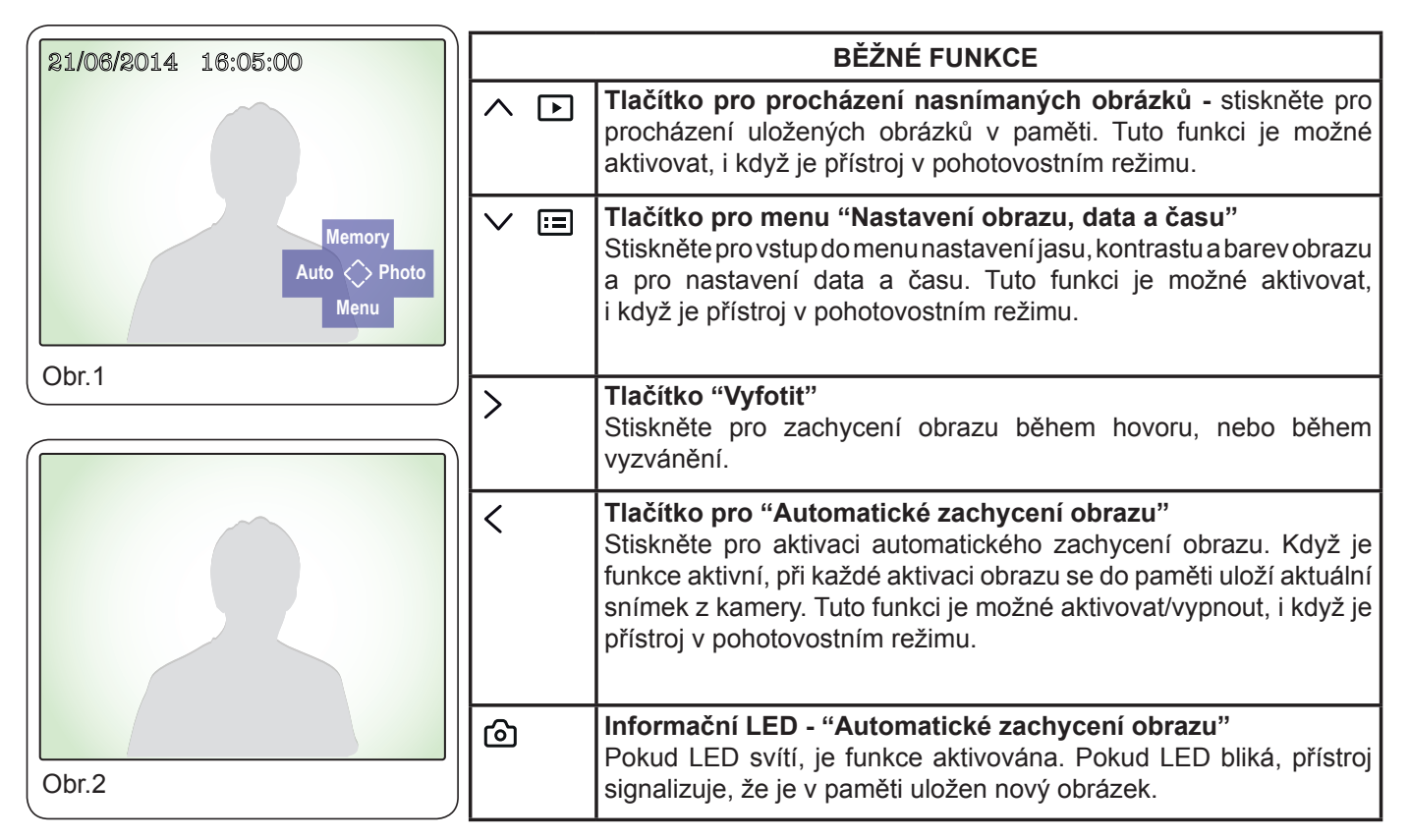

Funkce tlačítek se mění podle aktuálního menu, ve kterém se momentálně nacházíte. LED informuje o stavu funkce Automatického snímání obrazu (svítí = funkce aktivní, nesvítí = funkce vypnutá) a pokud bliká, upozorňuje na nově uložený obrázek. Jakmile zobrazíte nově uložené snímky, LED se vrátí do původního stavu (pokud svítila, přestane blikat a rozsvítí se, pokud nesvítila, tak opět zhasne).

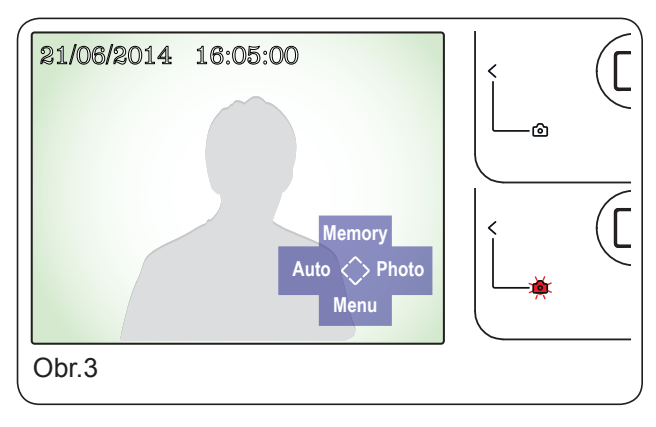

#### AUTOMATICKÉ ZACHYCENÍ OBRAZU

Stiskněte tlačítko < (Auto) pro aktivaci automatického zachycení obrazu. LED se rozvítí pro signalizaci, že funkce je aktivní. Při každém zapnutí videotelefonu se do paměti uloží aktuální snímek z kamery (volání, zpětné monitorování). LED začne blikat, jakmile je v paměti přístroje uložen nový snímek.

Opětovným stisknutím tlačítka  $\leq$  (Auto) funkci vypnete, LED Drasne.

Tuto funkci je možné aktivovat/vypnout, i když je přístroj v pohotovostním režimu.

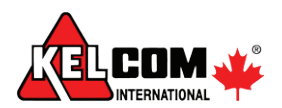

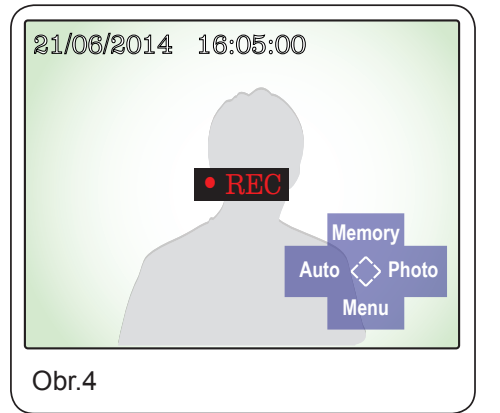

#### MANUÁLNÍ ZACHYCENÍ OBRAZU

Během normálního režimu (Obr.1) stiskněte tlačítko > (Photo) pro okamžité zachycení obrazu. Během ukládání obrázku do paměti přístroje bude na displeji svítit nápis "REC" (Obr.4).

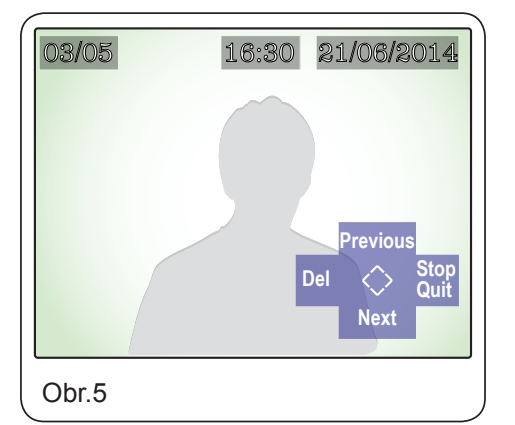

#### PROCHÁZENÍ NASNÍMANÝCH OBRÁZKŮ

Během komunikace (Obr.1), nebo když je přístroj v pohotovostním režimu, stiskněte tlačítko <a> Im</a> (Memory) pro aktivaci režimu prohlížení uložených fotografií.

Tlačítky  $\land \square$  (Previous - Předchozí) a  $\checkmark \square$  (Next - Následující) můžete listovat pamětí obrázků, v horní části displeje se zobrazuje číslo obrázku, společně s datem a časem uložení. Maximální počet uložených obrázků je 100.

Pro opuštění režimu prohlížení obrázků stiskněte tlačítko > (Stop Quit).

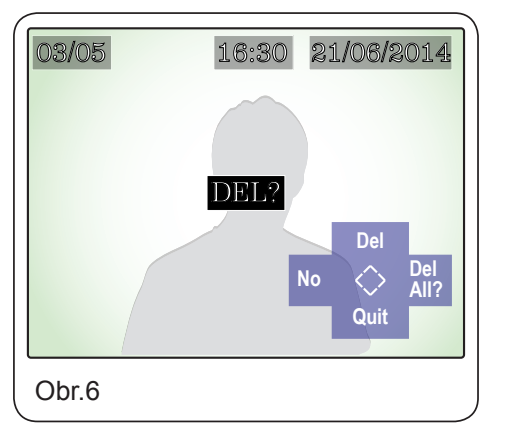

# DELETING Obr.6a

#### MAZÁNÍ JEDNOHO NEBO VÍCE OBRÁZKŮ

Během režimu prohlížení uložených fotografií (Obr.5) stiskněte tlačítko < (Del) pro vstup do menu mazání uložených fotografií.

- Stiskněte tlačítko < (No) pro návrat do předchozí nabídky a zrušení mazání.
- Stiskněte tlačítko 🔨 🕒 (Del) pro smazání aktuálního snímku.
- Stiskněte tlačítko > (Del All?) pro smazání všech snímků v paměti (Obr.6a).

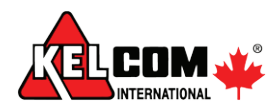

#### NASTAVENÍ OBRAZU

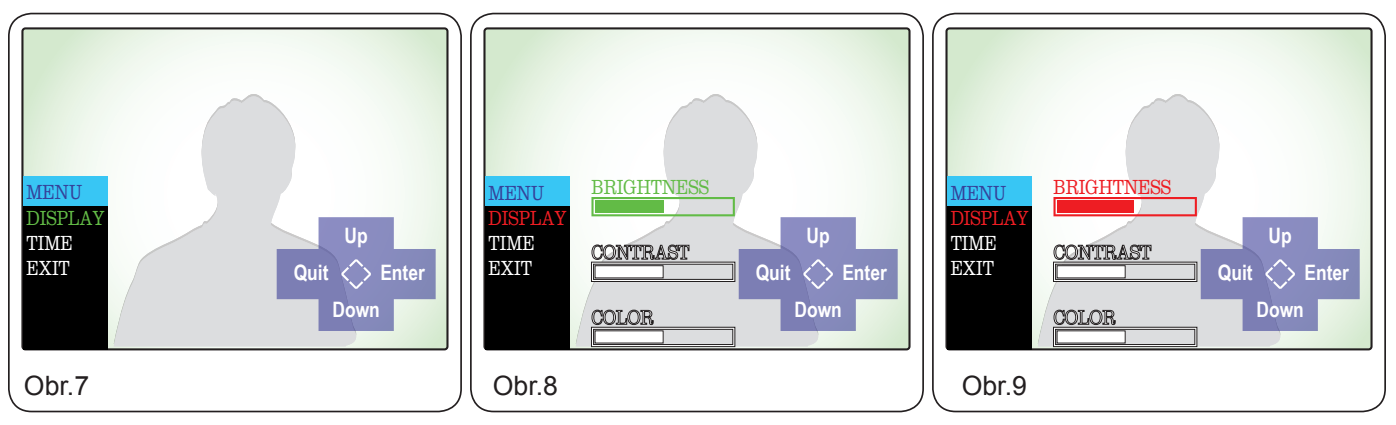

Když je videotelefon aktivován (Obr.1), stiskěnte tlačítko 🗸 🖻 (Menu) pro skok do menu nastavení obrazu, data a času (Obr.7).

- Zvolte možnost "DISPLAY" pomocí tlačítek ∧ ▷ (Up-Nahoru) nebo ∨ □ (Down-Dolu), volbu potvrďte tlačítkem > (Enter), tím otevřete menu pro nastavení displeje (Obr.8).
- Zvolte parametr, který chcete změnit, pomocí tlačítek ∧ ▷ (Up-Nahoru) nebo ∨ Ξ (Down-Dolu), viz. Obr.9. Volbu potvrďte tlačítkem > (Enter), změnu parametrů provádějte pomocí tlačítek ∧ ▷ (Up-Nahoru) nebo ∨ Ξ (Down-Dolu). Nastavenou hodnotu potvrďte tlačítkem > (Enter) (Obr.8).
- Změnu dalších parametrů postupujte stejně. Pro návrat zpět do předchozího menu stiskněte tlačítko < (Quit).
- Pro odcho z menu (Obr.7) zvolte pomocí tlačítek ∧ ▷ (Up-Nahoru) nebo ∨ □ (Down-Dolu) možnost "EXIT" a potvrďte tlačítkem > (Enter) nebo stiskněte tlačítko < (Quit).</li>

#### NASTAVENÍ DATA A ČASU

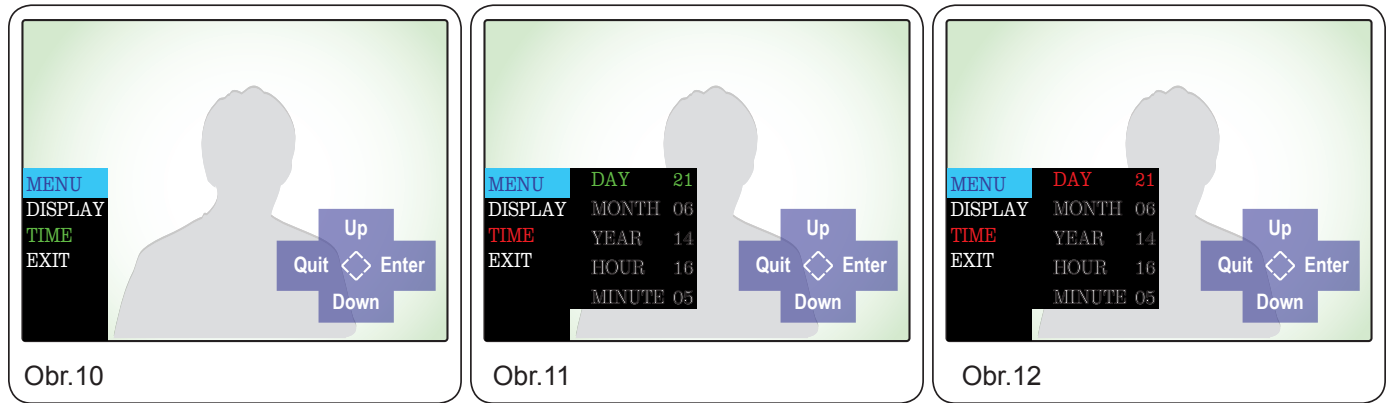

Když je videotelefon aktivován (Obr.1), stiskěnte tlačítko ✓ 🖾 (Menu) pro skok do menu nastavení obrazu, data a času (Obr.7).

- Zvolte možnost "TIME" pomocí tlačítek ∧ ▷ (Up-Nahoru) nebo ∨ □ (Down-Dolu), volbu potvrďte tlačítkem > (Enter), tím otevřete menu pro nastavení displeje (Obr.11).
- Zvolte parametr, který chcete změnit, pomocí tlačítek ∧ ▷ (Up-Nahoru) nebo ∨ ☺ (Down-Dolu). Volbu potvrďte tlačítkem > (Enter) viz. Obr.12, změnu parametrů provádějte pomocí tlačítek ∧ ▷ (Up-Nahoru) nebo ∨ ☺ (Down-Dolu). Nastavenou hodnotu potvrďte tlačítkem > (Enter) (Obr.11).
- Změnu dalších parametrů postupujte stejně. Pro návrat zpět do předchozího menu stiskněte tlačítko < (Quit).

### Kapacita paměti videotelefonu je 100 snímků. Jakmile je paměť naplněna, nejstarší obrázky se začnou přepisovat nejnovějšími.

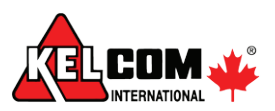

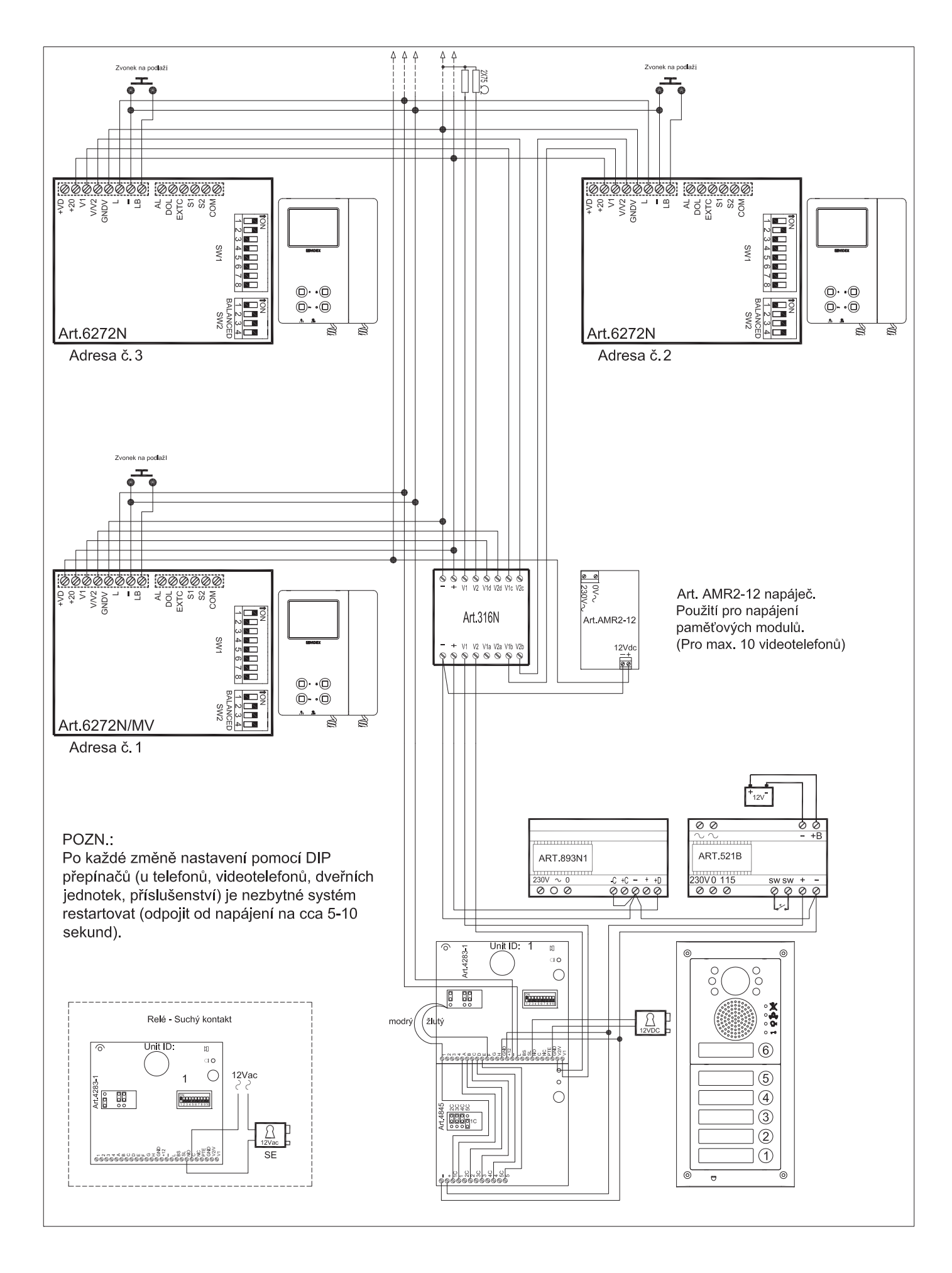

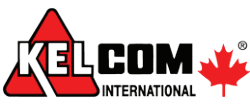

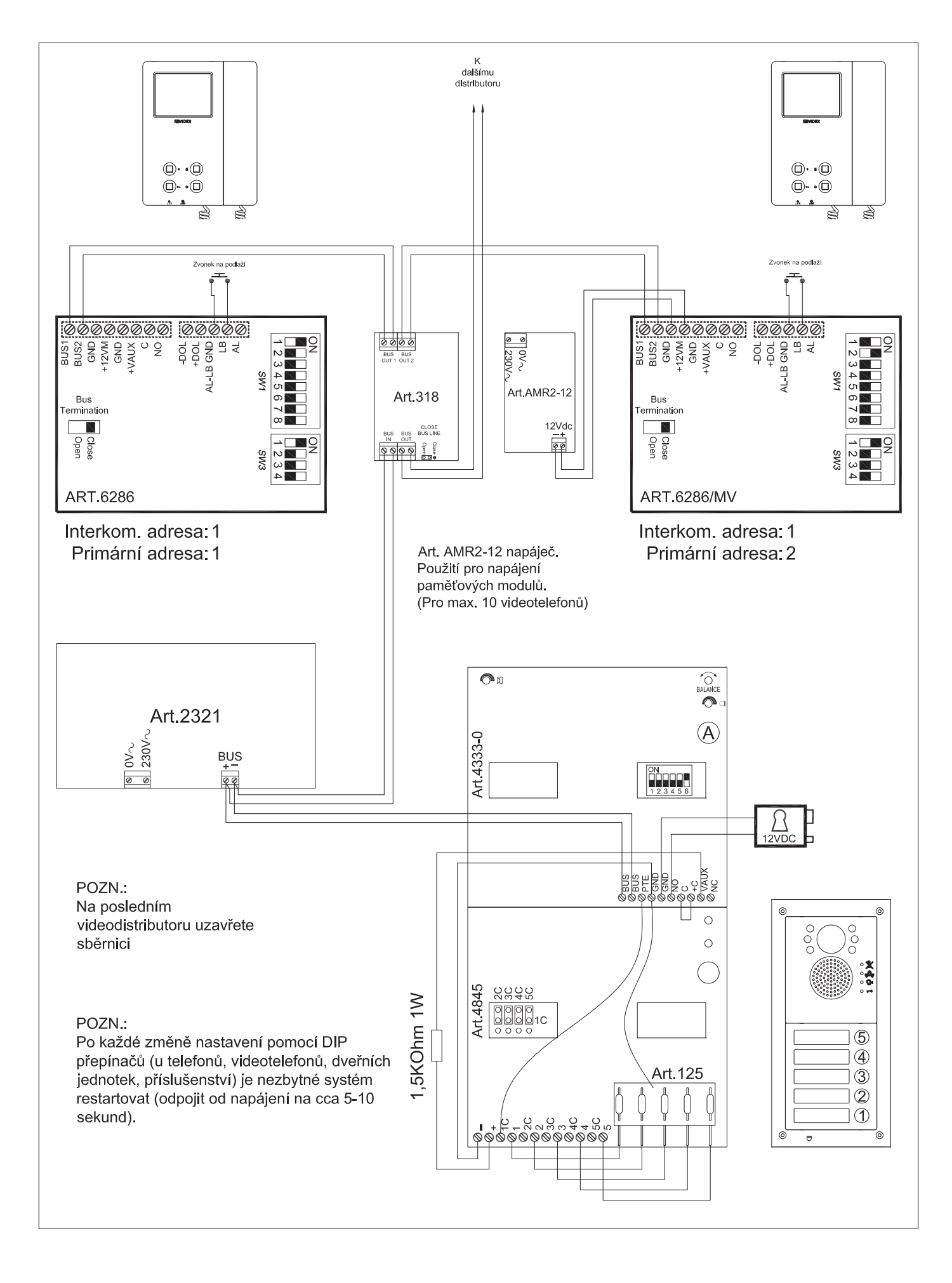

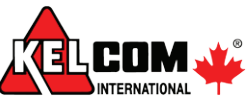

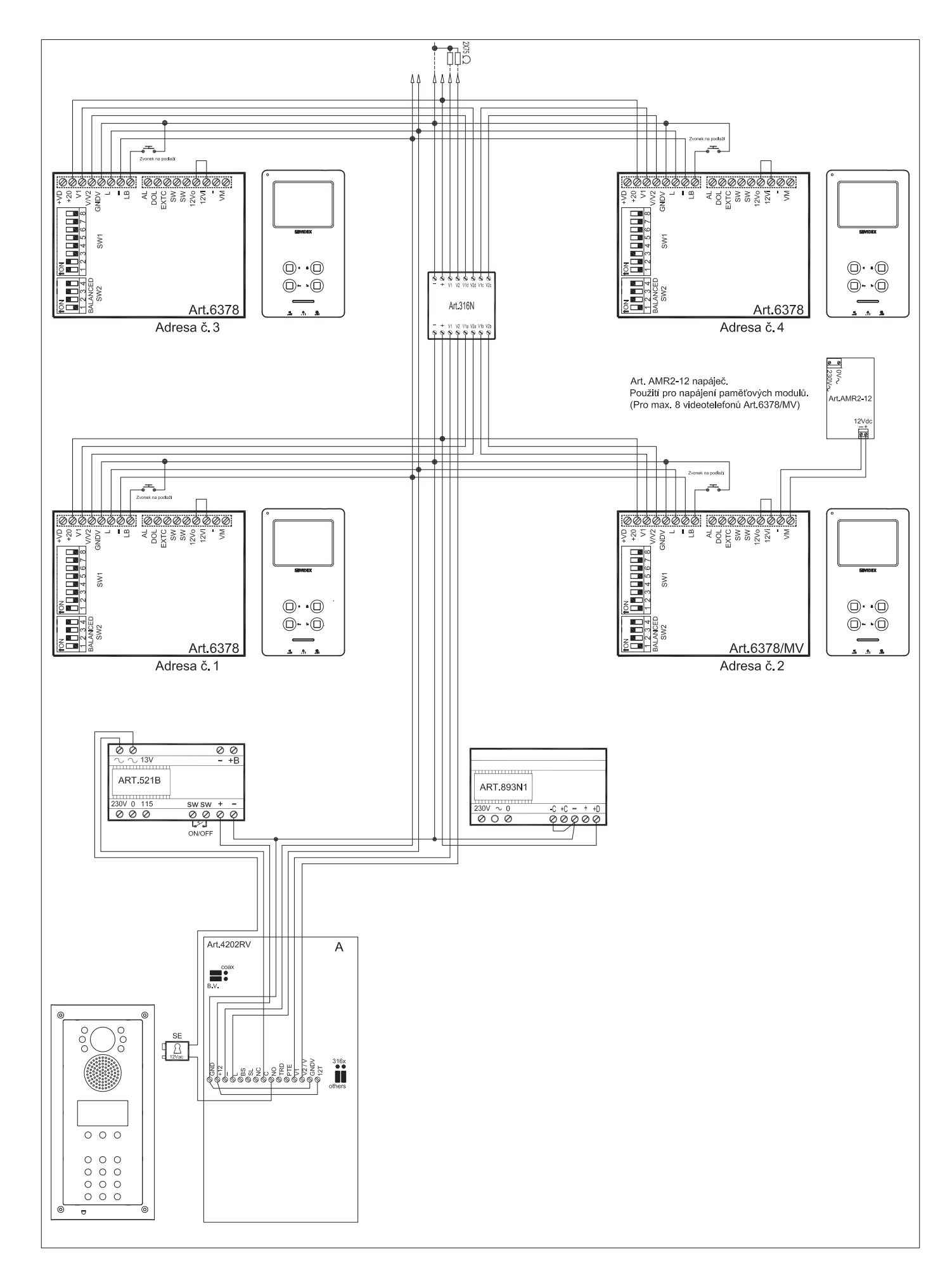

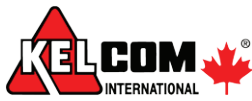

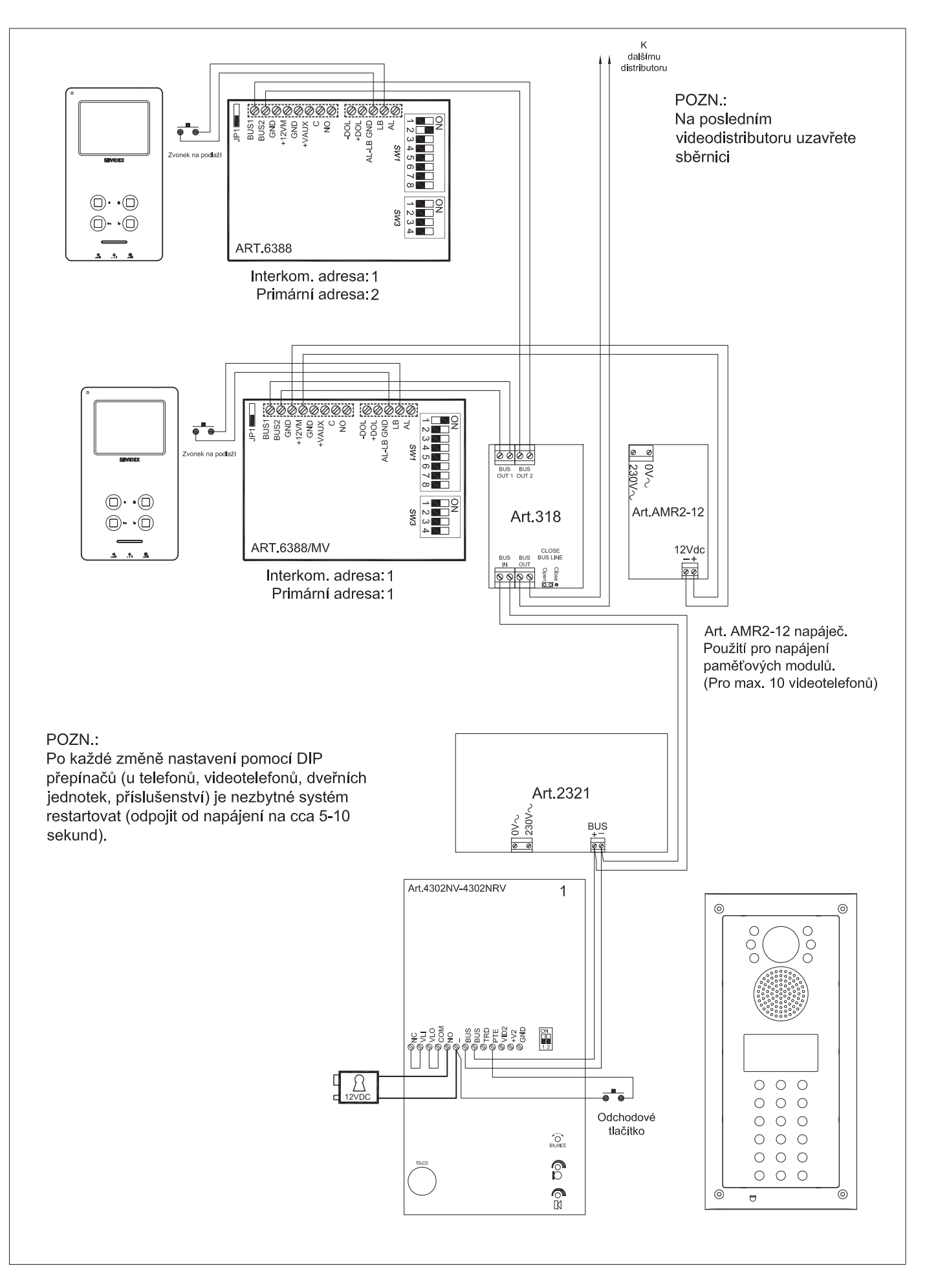

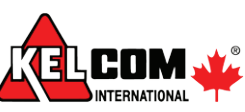

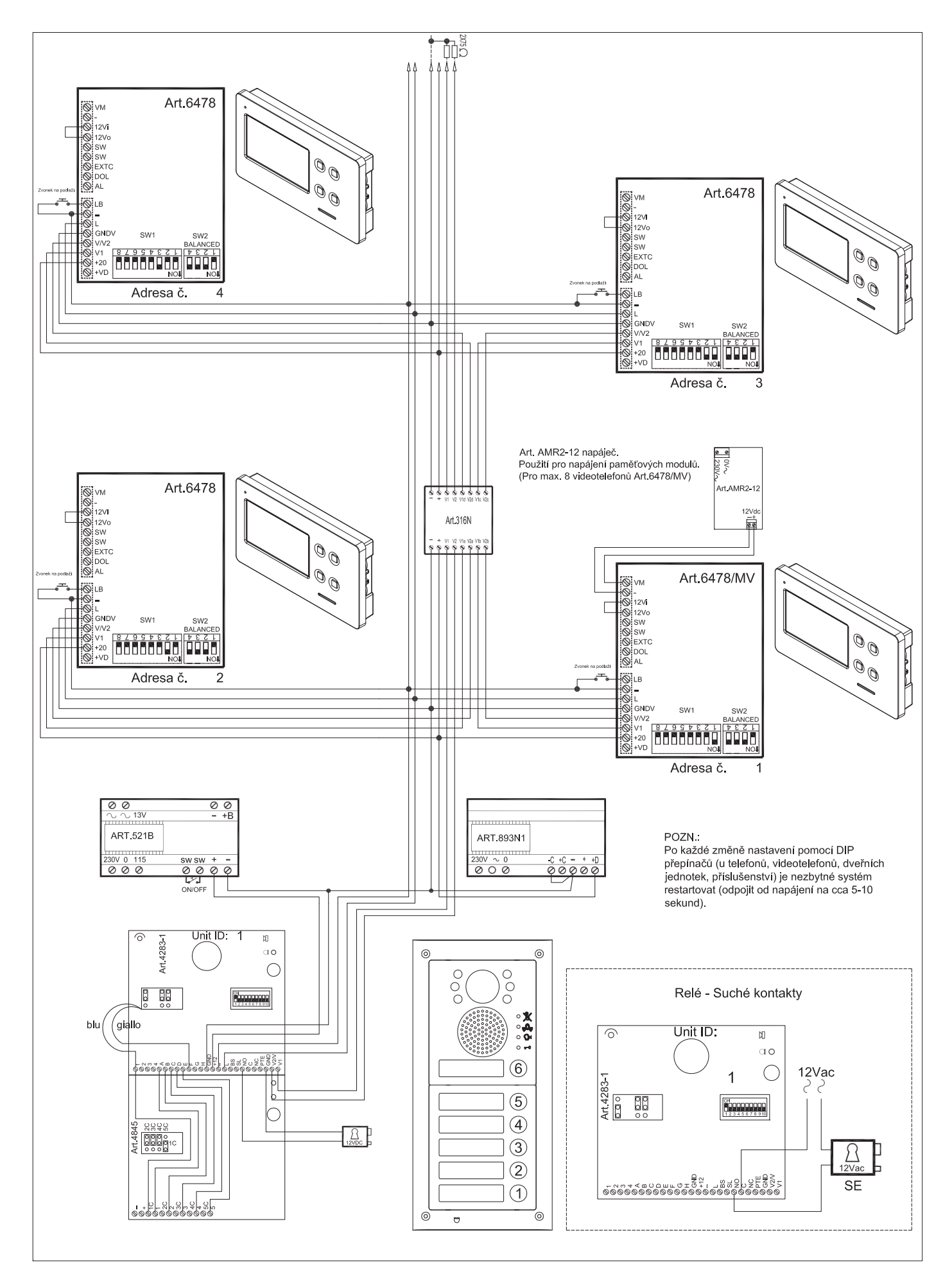

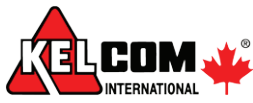

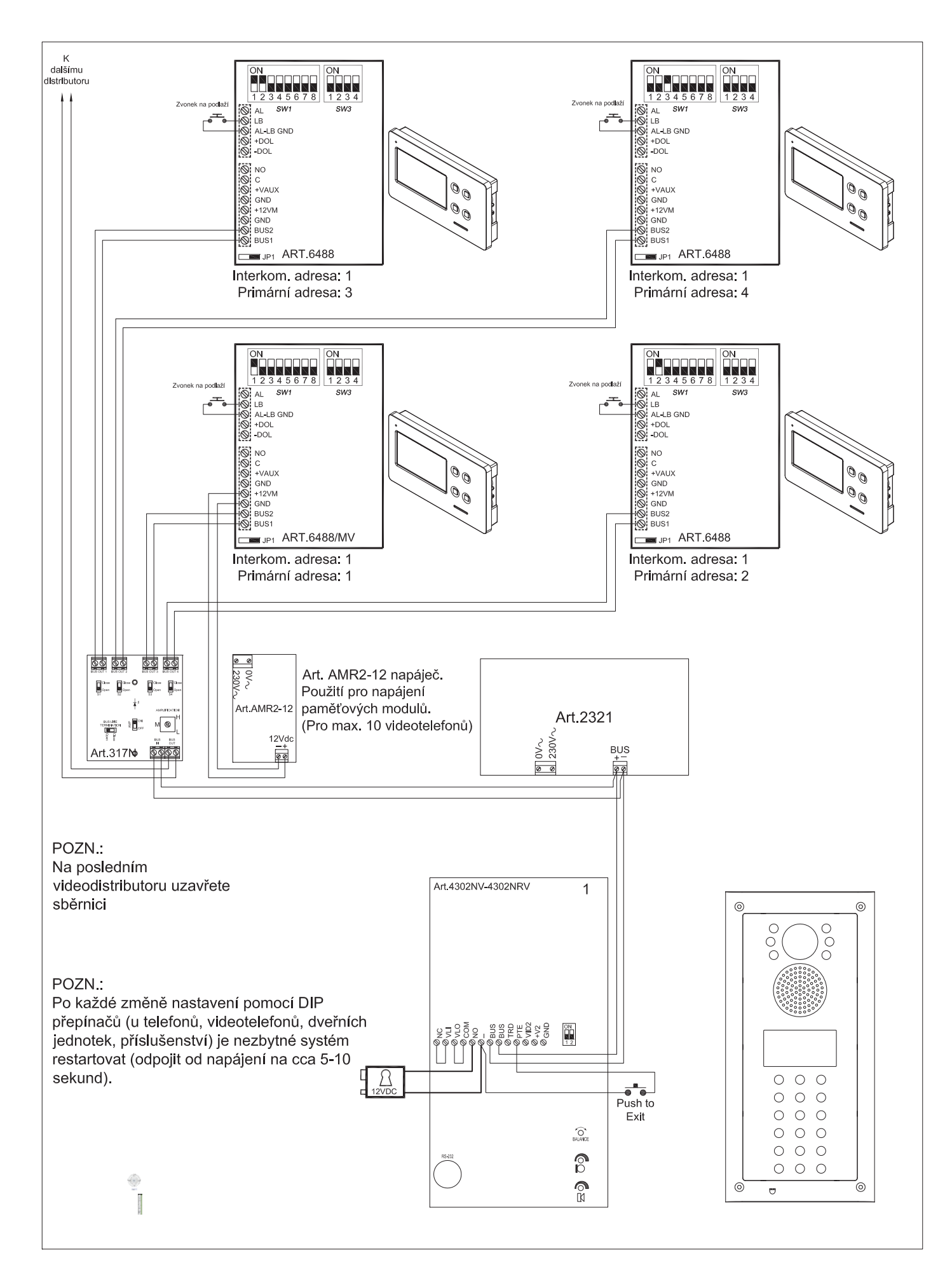

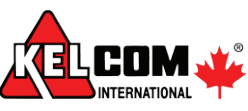

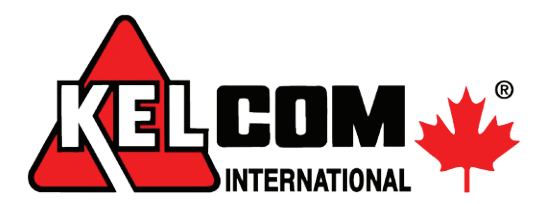

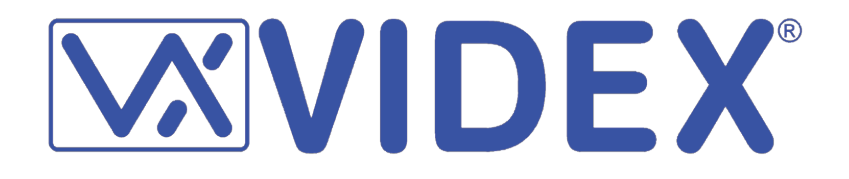

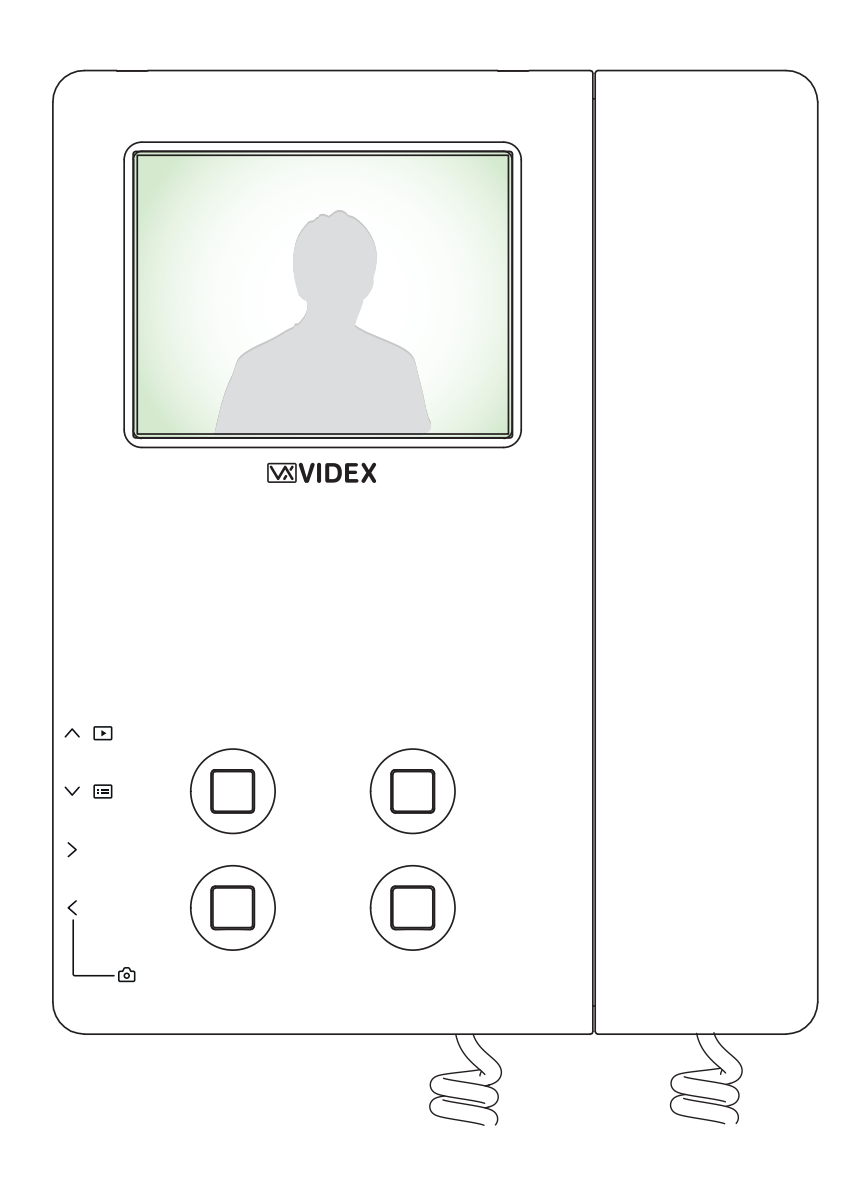

## Kelcom International, spol. s r.o.

Tomkova 142, 500 03 Hradec Králové tel.: +420 495 513 886 fax: +420 495 513 882 info@kelcom.cz www.kelcom.cz